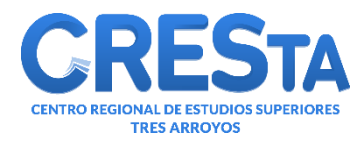

# <u>Guía para Usuarios</u> del Catálogo Online

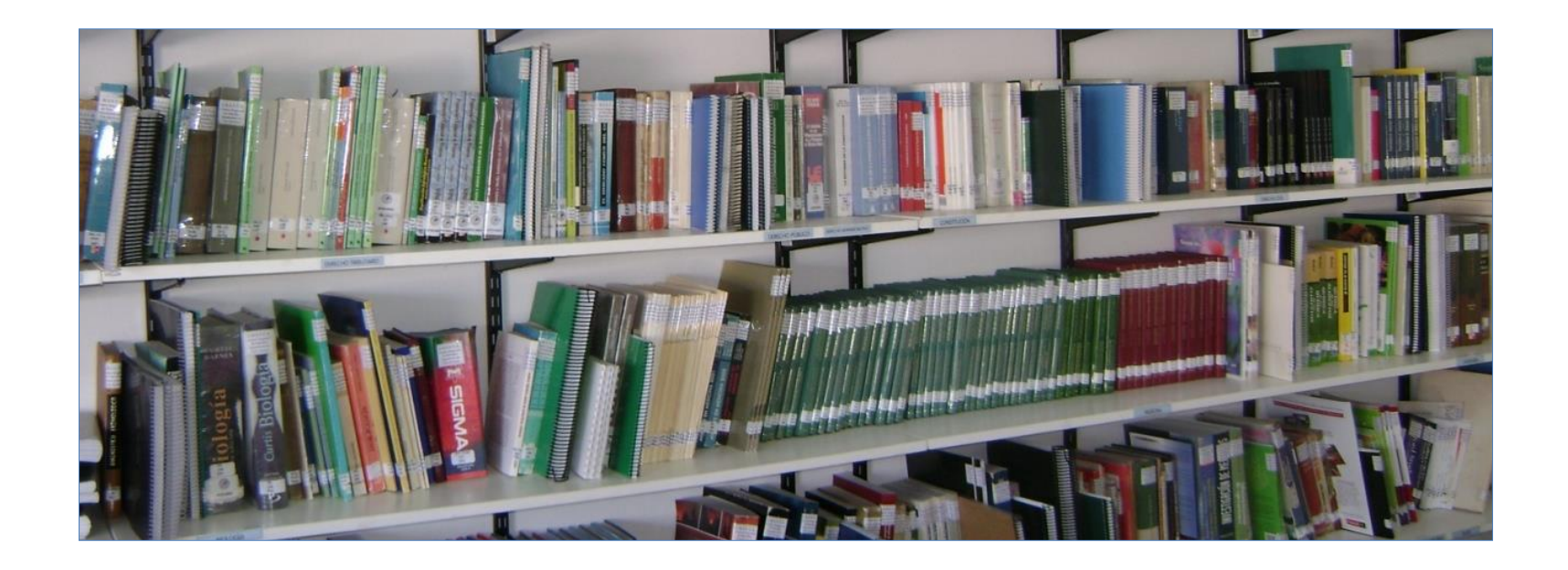

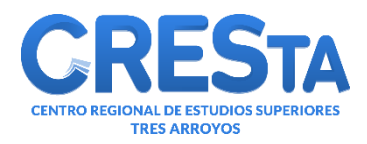

# Catálogo Online de la Biblioteca

- El Sistema de Gestión Integral de Bibliotecas KOHA-UNLP, permite realizar consultas, desde el catálogo online, sobre la colección que posee la Biblioteca.
- Un catálogo online es una base de datos para poner a disposición de los usuarios el acervo de una Biblioteca.

El mismo puede ser consultado desde PC, notebook o tablet con acceso a Internet y también desde los smartphones.

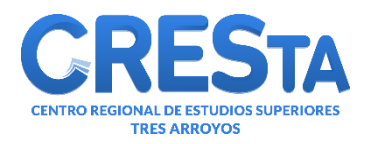

# ¿Como ingresar al Catálogo Online?

#### Desde el sitio web de CRESTA se accede al Menú BIBLIOTECA

| Buscador de noticia                                                                                                    | as 🖸 🖞 🙆                                                                       |                                                                                                    | INICIO AUTOGESTIÓN ACADÉMICA                              | ASIGNACIÓN DE AULAS    | CAMPUS V RTUAL CONTACTO                                                         |
|----------------------------------------------------------------------------------------------------|--------------------------------------------------------------------------------|----------------------------------------------------------------------------------------------------|-----------------------------------------------------------|------------------------|---------------------------------------------------------------------------------|
|                                                                                                    |                                                                                | CRESTA                                                                                                    | CENTRO REGIONAL<br>DE ESTUDIOS SUPERIORES<br>TRES ARROYOS |                        |                                                                                 |
| Institucional $\checkmark$                                                                                                    | académica $\checkmark$                                                         | extensión $\checkmark$                                                                                                    | investigación $\checkmark$                                | BIENESTAR $\checkmark$ | Biblioteca $\checkmark$                                                         |
| ¡NUEVAS CARRERAS<br>¿Ya pensaste qué<br>carreras y encontr<br>TECNOLOGÍAS DIGITA                                                                                                    | e querés estudiar? Conoc<br>rá la que más te apasior<br>ALES PARA LA EDUCACIÓN | té nuestras nuevas<br>a. El momento es ahora.                                                                                                    |                                                           |                        | Ver carreras >                                                                  |
| Agenda acádemio<br>Proximas actividades<br>• 24 abril, 2025<br>Aniversario de la fund<br>Tres Arroyos<br>• 21 julio, 2025<br>Inicio del Receso Inve<br>• 4 agosto, 2025<br>FCE-UNLP – Período<br>inscripción materias | ca ACAD<br>lación de<br>ernal OFER<br>abier<br>para                            | EMICA<br>emica<br>emica<br>e | ACADÉMICA         Interversion         PCRESTA SAMEYER    | ias                    | CRESCA GAMERA'S QUELE<br>tó la primera<br>statoria del Programa<br>hal de Becas |

de Programación

Estratégicas Manuel

en Tecnologías para la

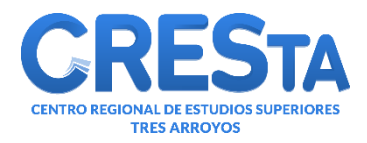

# ¿Como ingresar al Catálogo Online?

#### Luego hacer click en el submenú CATALOGO ONLINE

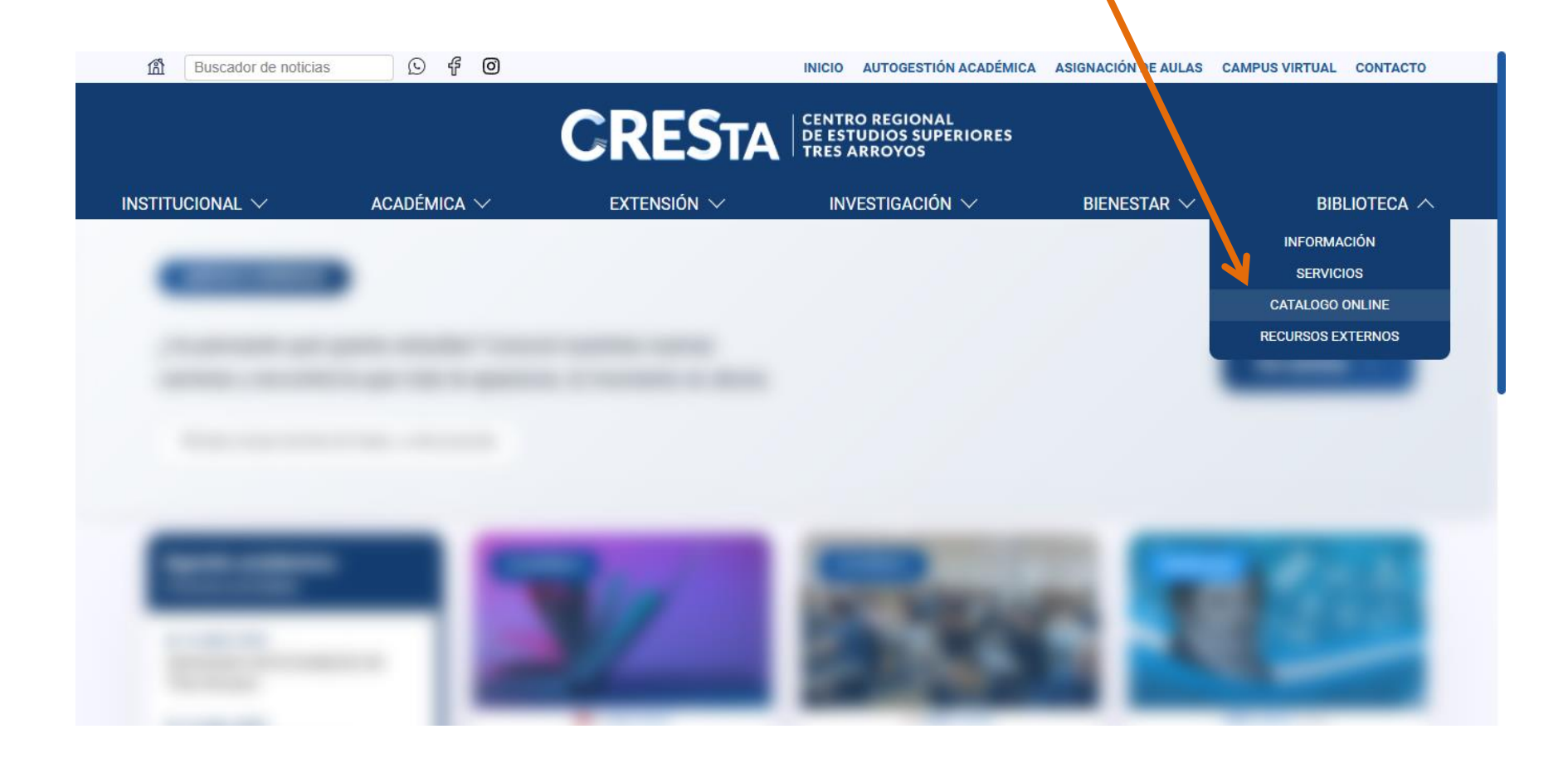

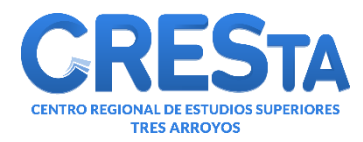

#### Búsquedas en el Catálogo Online

|                                                                            |                                                                                 | Bibli  | oteca                                                                      |
|----------------------------------------------------------------------------|---------------------------------------------------------------------------------|--------|----------------------------------------------------------------------------|
| <ul> <li>Búsqueda Simple</li> <li>IR</li> <li>Búsqueda Avanzada</li> </ul> | <ul> <li>Usuarios<br/>Tarjeta de<br/>identificación:<br/>Contraseña:</li> </ul> | ENTRAR | CRESSA<br>U.N.L.P.<br>Koha Software Libre<br>"Un regalo, una contribución" |

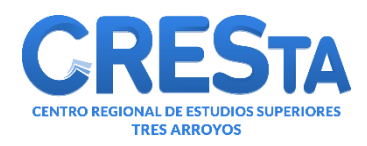

### **Búsqueda Simple**

Esta opción permite buscar por Autor, Título o Tema. En caso de no recordar el título completo se puede colocar alguna palabra del mismo.

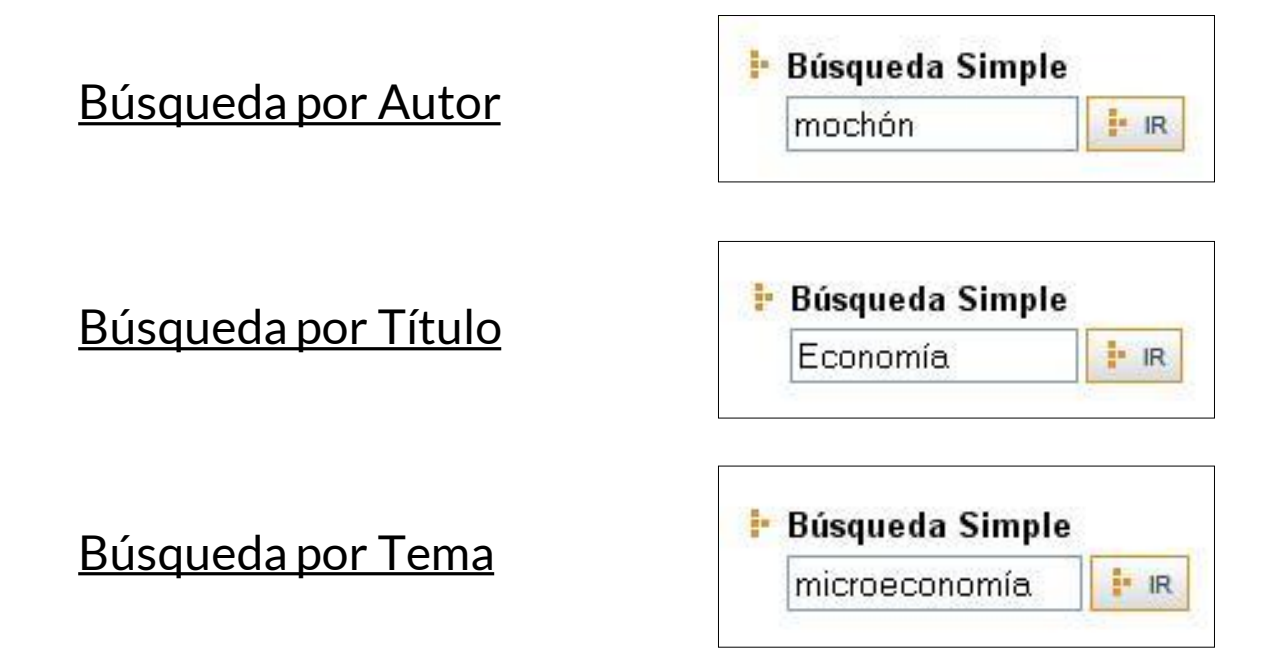

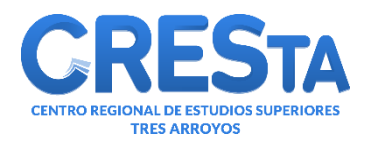

#### Búsqueda Avanzada

Esta opción además de buscar por Autor, Título o Tema, permite completar más datos para acotar la búsqueda.

| Buscar bibliografía             |                         | ESTANTES VIRTUALES | REGISTRARSE | 🚯 INICIO |
|---------------------------------|-------------------------|--------------------|-------------|----------|
| Búsqueda Avanzada               |                         |                    |             |          |
| Autor:                          | Diccionario:            | ]                  |             |          |
| Título:                         | Tema:                   |                    |             |          |
| 💿 Normal 🔘 Exacto               | Código de Barras:       |                    |             |          |
| Tipo de Documento: Cualquiera 🕶 | Estante Virtual:        |                    |             |          |
|                                 | Analíticas:             |                    |             |          |
|                                 | Filas a Mostrar: 15     |                    |             |          |
|                                 | BUSCAR 🗶 BORRAR 🖉 AYUDA |                    |             |          |

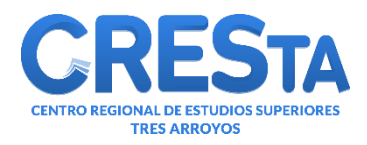

#### **Estantes Virtuales**

En la opción de Búsqueda Avanzada se encuentra el Menú "ESTANTES VIRTUALES". Se llama así al lugar virtual donde se agrupan los libros que la Biblioteca posee de cada cátedra de cada carrera.

|                     |                   |                                                | CENTRO REG    | Jonal de Estudios | SUPERIORES TRES / | ARROYOS  |
|---------------------|-------------------|------------------------------------------------|---------------|-------------------|-------------------|----------|
|                     |                   |                                                | Campos: Todos | ~                 |                   | P BUSCAR |
| Buscar bibliografía |                   |                                                |               | ESTANTES VIRTU    | ALES REGIS TRARSE | 🖏 INICIO |
| Autor:              |                   | Diccionario:                                   |               |                   |                   |          |
| Título:             |                   | Tema:                                          |               |                   |                   |          |
|                     | ⊙ Normal ○ Exacto | Código de Barras:                              |               |                   |                   |          |
| Tipo de Documento:  | Libro 💌           | Estante Virtual:<br>Analíticas:                |               |                   |                   |          |
|                     | 9                 | Filas a Mostrar: 15<br>BUSCAR 🗶 BORRAR 🔮 AYUDA |               |                   |                   |          |

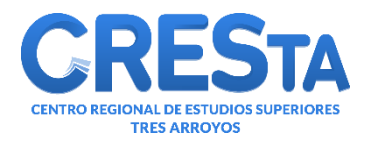

#### **Estantes Virtuales**

| Ingresó como: 310 Micuenta | SALIR                  |               | CR          |
|----------------------------|------------------------|---------------|-------------|
| Estantes Virtuales         |                        |               | Estantes V  |
|                            |                        |               | Contador Pú |
|                            | Agronomía              |               | Actua       |
|                            | Analista Programador I | Jniversitario | Actua       |
|                            | Arquitectura           |               | Admir       |
|                            | Contador Público       |               | - Admin     |
|                            | Diseño Industrial      |               | Admir       |
|                            | Licenciatura en Educa  | ción Física   | Aumir       |
|                            | Licenciatura en Enferm | ería          | Anális      |
|                            |                        |               | , institu   |

| Ingresó como: 310 Mi cuenta 🔊 SALIR      |                                                 |
|------------------------------------------|-------------------------------------------------|
| Estantes Virtuales                       |                                                 |
| Actuación Judicial                       |                                                 |
| Actuación Laboral                        |                                                 |
| Administración I: Introducción a la Adr  | ninistración y al Estudio de las Organizaciones |
| - Administración II: Técnicas Administra | tivas y Gestión Organizacional                  |
| Administración III: Comercialización     |                                                 |
| Administracion IV: Produccion            |                                                 |
| Análisis de Coyuntura y Previsión Eco    | nómica                                          |
| Contabilidad III: Estados Contables      |                                                 |

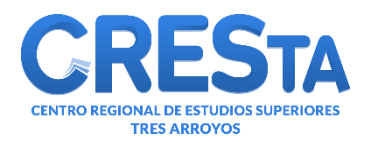

# <u>Catálogo Online – Cuenta del Usuario</u>

El Catálogo Online de KOHA posee una Interfaz de Usuario, en la que cada usuario asociado a la Biblioteca puede ingresar a su Cuenta Personal y realizar distintas gestiones como: consultar el estado de los préstamos vigentes, ver el historial de los materiales retirados, y realizar Renovaciones y Reservas de material.

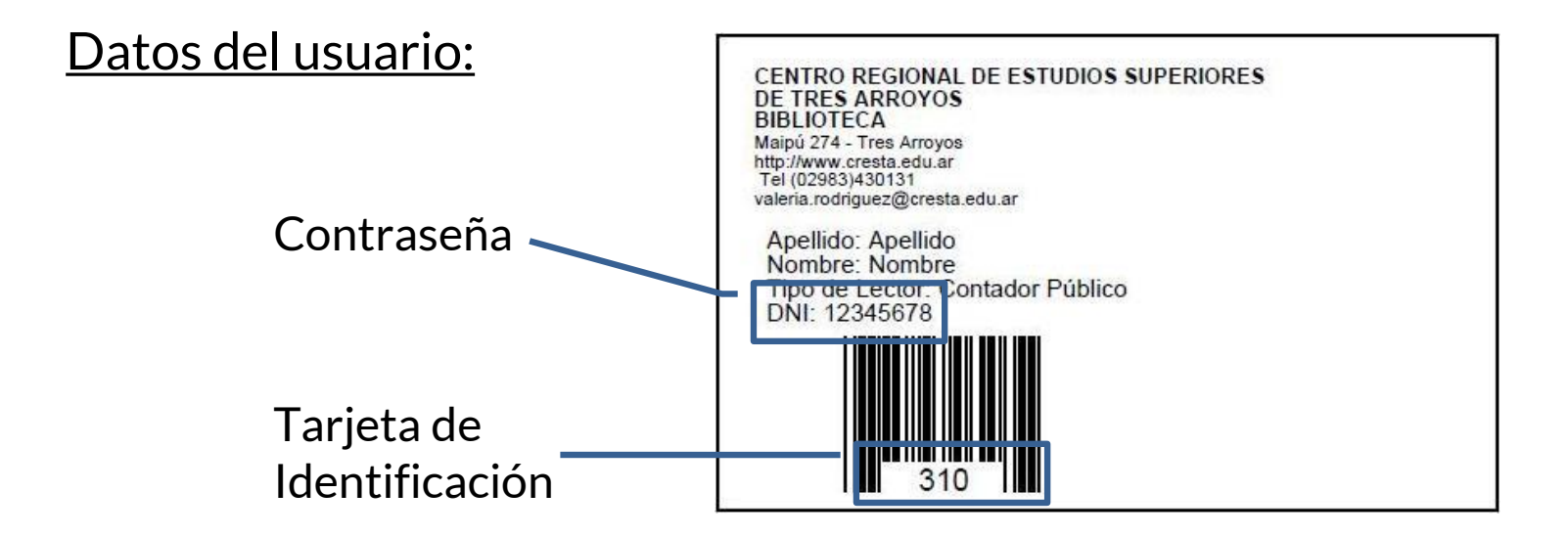

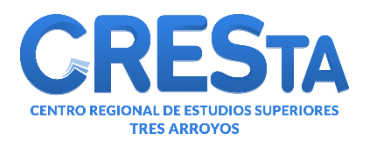

### Cuenta del Usuario

Para ingresar, se deben colocar los datos del usuario y luego presionar "ENTRAR".

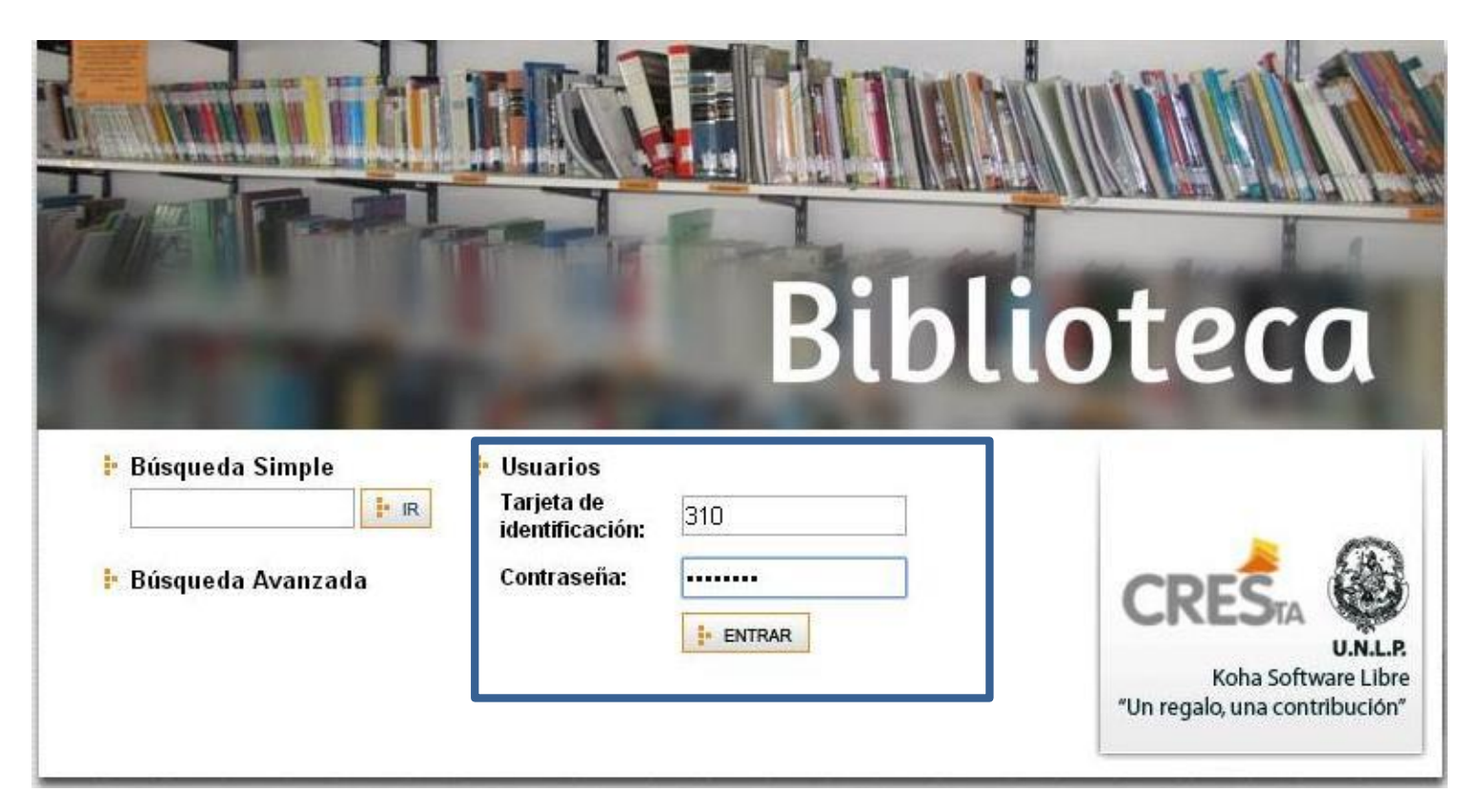

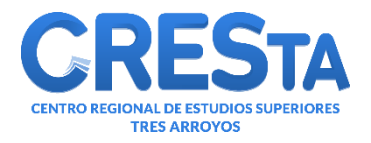

# Cuenta del Usuario

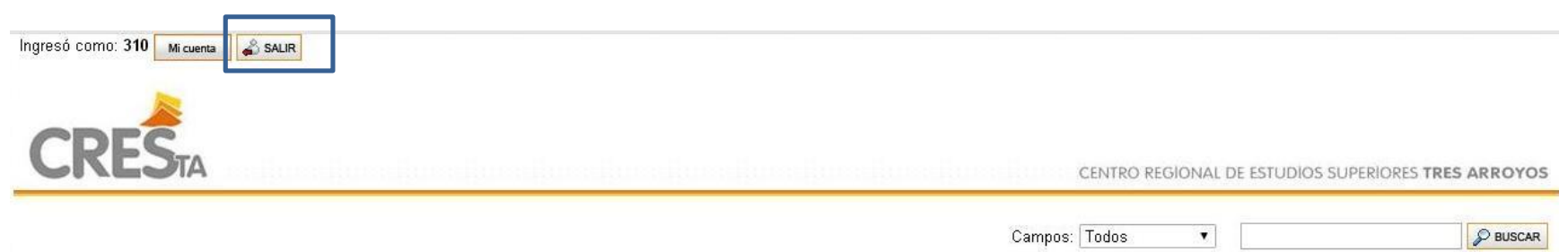

| ted tiene 3 ejemplar(es) actualmente prestado(s).                                                                                    |                                    |                     |                          |                        |                 |                   |             | Datos                                                                       | del usuario:                                                |                          |
|----------------------------------------------------------------------------------------------------|------------------------------------|---------------------|--------------------------|------------------------|-----------------|-------------------|-------------|-----------------------------------------------------------------------------|-------------------------------------------------------------|--------------------------|
|                                                                                                    | Préstamos                          |                     |                          |                        |                 |                   |             | Tarjeta de la biblic                                                        | iteca: <b>310</b>                                           |                          |
| Título                                                                                                    | Autor                              | Código<br>de Barras | Signatura<br>Topográfica | Volume                 | en Fe<br>Pi     | chas de<br>éstamo | Vencimiento | Apellido y nombre<br>Documento: DNI <sup>*</sup>                            | s: Apellido N<br>12345678                                   | ombre                    |
| Aercado                                                                                                    |                                    | BI-00781            | 33(051) MER              | Número 10<br>(Junio 20 | 083:<br>108) 16 | /02/2016          | 02/03/2016  | Legajo: <b>12345678</b>                                                     |                                                             |                          |
| conomía                                                                                                    | Samuelson,<br>Paul                 | BI-00210            | 330 SAM 1                |                        | 16              | /02/2016          | 23/02/2016  | Dirección: Maipu                                                            | 200, TRES AF                                                | ROYOS                    |
| a Ley Penal Tributaria y el Ejercicio Profesional del Graduado en Ciencias<br>Económicas: análisis , interpretación y jurisprudencia | Buitrago,<br>Ignacio               | BI-02444            | 336.221 LEY              | -                      | 16              | /02/2016          | 18/02/2016  | Teléfono: 1500000<br>Mail: nombre@a                                         | 0<br>pellido.com                                            |                          |
| Préstamos<br>Vigentes                                                                                                    | orial de Présta<br>torial de Reser | mos<br>vas          |                          |                        |                 |                   |             | Si algún dato es i<br>modificado, avisar<br>Biblioteca.<br>Seleccionar arch | ncorrecto o del<br>al personal de<br>suen<br>ivo No se eliç | ie ser<br>la<br>ió archi |

Para salir de la cuenta personal, presionar "SALIR".

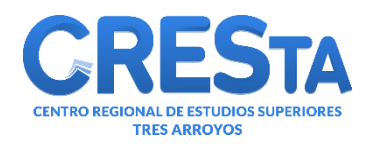

#### **Renovaciones**

Podrán renovar los préstamos no vencidos desde el día anterior a la fecha de vencimiento.

Luego de presionar Renovar se verá la nueva fecha de vencimiento.

Si la opción de Renovar no está disponible es porque el plazo del préstamo se venció o porque otro usuario reservó el material.

• La primera vez que realicen una gestión, y por única vez, el sistema les solicitará **cambiar la clave**.

| c <b>uarios</b><br>sted tiene 3 ejemplar(es) actualmente prestado(s).                                                                 |                      |                     |                          | FA                           | VORITOS BÚSC          | UEDA AVANZADA         |
|----------------------------------------------------------------------------------------------------|----------------------|---------------------|--------------------------|------------------------------|-----------------------|-----------------------|
|                                                                                                    | Préstamos            | he server           |                          |                              |                       |                       |
| Titulo                                                                                                    | Autor                | Código<br>de Barras | Signatura<br>Topográfica | Volumen                      | Fechas de<br>Préstamo | Vencimiento           |
| Mercado                                                                                                    |                      | BI-00781            | 33(051) MER              | Número 1083:<br>(Junio 2008) | 16/02/2016            | 02/03/2016            |
| Economía                                                                                                    | Samuelson,<br>Paul   | BI-00210            | 330 SAM 1                | -                            | 16/02/2016            | 23/02/2016            |
| La Ley Penal Tributaria y el Ejercicio Profesional del Graduado en<br>Ciencias Económicas: análisis , interpretación y jurisprudencia | Buitrago,<br>Ignacio | BI-02444            | 336.221 LEY              | -                            | 16/02/2016            | 18/02/2016<br>Renovar |

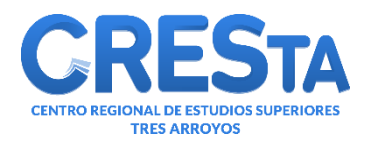

#### <u>Reservas sobre ejemplares disponibles</u>

Reservas sobre **ejemplares que se encuentren disponibles para el retiro en el momento**. La reserva tendrá vigencia para ser retirada dentro de las 24hs.

| Detalle del regi                                                                                                    | stro                                                                                                    |                                | BÚSQUEDA AVANZADA | ESTANTES VIRTUALES | REGISTRARSE |            |
|----------------------------------------------------------------------------------------------------|----------------------------------------------------------------------------------------------------|--------------------------------|-------------------|--------------------|-------------|------------|
| Autor: Kotler, Philip<br>Autores Adicionales<br>Título: Dirección de<br>Año: 2006 Edición:<br>Tema: ADMINISTRZ<br>Nivel bibliográfico: M<br>Tipo de documento:<br>Lugar: México Ed<br>ISBN: 970-26-0763-5<br>Signatura Topográfic<br>ESTANTES VIRTUALES<br>Disponibilidad Actua | P<br>Keller, Kevin<br>Marketing<br>12a. ed.<br>ACION, EMPRESAS, FRANCHISING, MARKETING, MERCADO, COMPRAVENTA, PLAN EST<br>onográfico<br>Libro<br>Libro<br>itor. Pearson Education Páginas: 816 p.<br>Aciditas Education Páginas: 816 p.<br>Ejemplar disponible<br>Para Préstamo: 2<br>Para Préstamo: 2 | TRATEGICO                      |                   | Click en Re        | eservar     | Reservar   |
| Usted acaba de                                                                                                    | reservar:                                                                                                    | FAI                            | ORITOS BÚSQUEDA   | AVANZADA ESTANTES  | VIRTUALES   | EGISTRARSE |
| El libi<br>Direcc                                                                                                    | ro que acaba de reservar deberá ser retirado desde el día 1<br>ión de Marketing (Kotler, Philip)                                                                                                    | .6/02/2016 a las 17:0          | ) hasta el día:   | : 17/02/2016       | hasta las   | 19:00.     |
|                                                                                                    | Autor: Kotler, Philip<br>Nivel Bibliográfico: Monográfico                                                                                                    |                                |                   |                    |             |            |
|                                                                                                    | Datos del material reservado:                                                                                                    |                                |                   |                    |             |            |
|                                                                                                    | Lugar: México Editor: Pearson Education Fecha: 2006 Páginas: 816 p.                                                                                                    | Signatura Topográfica: 658.8 K | OT                |                    |             |            |
|                                                                                                    | Cano                                                                                                    | celar                          |                   |                    |             |            |

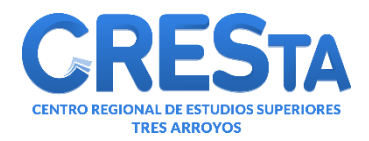

#### <u>Reservas sobre ejemplares prestados</u>

Reservas sobre **ejemplares prestados (reservas en espera)**. Cuando el material sea devuelto y esté disponible en Biblioteca para retirar, recibirán automáticamente un aviso por correo electrónico. Una vez que la reserva es asignada, tendrá validez para ser retirada dentro de las 24hs.

| Detalle del registro                                                                                                    | BÚSQUEDA AVANZADA | ESTANTES VIRTUALES | REGISTRARSE | 🚯 INICIO |
|----------------------------------------------------------------------------------------------------|-------------------|--------------------|-------------|----------|
| Autor: Haeusseler, Ernest<br>Autores Adicionales: Paul, Richard<br>Wood, Richard<br>Título: Matemáticas para Administración y Economía<br>Año: 2008 Edición: 12a. ed.<br>Tema: MATEMATICAS, ALGEBRA, FUNCIONES, ECUACIONES, PROBABILIDADES, ESTADISTICA, ADMINISTRACION, ECONOMIA<br>Nivel bibliográfico: Monográfico<br>Tipo de documento: Libro<br>Luga: México Editor: Pearson Educación Páginas: 920 p.<br>ISBN: 978-970-26-1147-9<br>Notas: Continue Límites; Continuidad; Diferenciación; Curvas; Integración; Variables.<br>Signatura Topográfica: 51 HAE ①<br>Estantes viertuares Antices Continue Contage | C                 | lick en Res        | ervar       | ]        |
| Disponibilidad Actual Para Préstamo: 0<br>Disponibilidad Actual Para Sola da Lostura: 0                                                                                                    |                   |                    | Ē           | Reservar |

| Usted acaba de reservar:                                                      |                                                                                                    |                                                 | BÚSQUEDA AVANZADA               | ESTANTES VIRTUALES | RE |
|-------------------------------------------------------------------------------|----------------------------------------------------------------------------------------------------|-------------------------------------------------|---------------------------------|--------------------|----|
| En este momento no hay<br>Cuando haya ejemplares<br>Verifique que sus datos s | ingún ejemplar disponible para préstamo d<br>lisponibles se le informará en su cuenta de<br>an correctos ya que el mensaje se enviará .<br>Modificar | łomiciliario.<br>usuario y a s<br>a esta direco | su mail: <i>nombre</i><br>ción. | e@apellido.com.    |    |

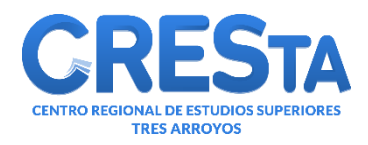

#### **Cancelar Reservas**

En caso de no necesitar el material reservado, deben **Cancelar la Reserva** para que quede disponible para otros usuarios.

|                                                                   |                                                      |                                                  |                                    |                       |                          |                              |                        |                       | Datos del tadallo.                                                                                                    |
|-------------------------------------------------------------------|------------------------------------------------------|--------------------------------------------------|------------------------------------|-----------------------|--------------------------|------------------------------|------------------------|-----------------------|----------------------------------------------------------------------------------------------------|
|                                                                   |                                                      |                                                  | Préstamos                          |                       |                          |                              |                        |                       | Tarjeta de la biblioteca: <b>310</b>                                                                                                    |
|                                                                   | Titulo                                               |                                                  | Autor                              | Código<br>de Barras   | Signatura<br>Topográfica | Volumen                      | Fechas de<br>Préstamo  | Vencimiento           | Apellido y nombres: Apellido Nombre<br>Documento: DNI 12345678                                                                                            |
| Mercado                                                           |                                                      |                                                  |                                    | BI-00781              | 33(051) MER              | Número 1083:<br>(Junio 2008) | 16/02/2016             | 02/03/2016            | Legajo: <b>12345678</b>                                                                                                    |
| Economía                                                          |                                                      |                                                  | Samuelson,<br>Paul                 | BI-00210              | 330 SAM 1                | 7                            | 16/02/2016             | 23/02/2016            | Categoría: Contador Público<br>Dirección: Maipu 200, TRES ARROYOS                                                                                         |
| La Ley Penal Tributaria y el I<br>Ciencias Económicas: anális     | Ejercicio Profesional d<br>sis , interpretación y ju | iel Graduado en<br>urisprudencia                 | Buitrago,<br>Ignacio               | BI-02444              | 336.221 LEY              | -                            | 16/02/2016             | 18/02/2016<br>Renovar | Teléfono: <b>15000000</b><br>Mail: pombro@anallida.com                                                                                                    |
|                                                                   |                                                      |                                                  |                                    |                       |                          |                              |                        |                       |                                                                                                    |
| ted tiene 1 ejemplar(es) rese                                     | rvado(s) esperando pa                                | ara ser retirado(s).                             | En Espera                          |                       |                          |                              |                        |                       | Si algún dato es incorrecto o debe ser<br>modificado, avisar al personal de la<br>Biblioteca                                                              |
| ted tiene 1 ejemplar(es) rese<br>Titulo                           | rvado(s) esperando pa<br>Autor                       | na ser retirado(s).<br>Edición                   | En Espera<br>Disponible            | e desde               | Disponible ha            | ista A                       | tetira en 🔽            | ACLIVII               | Si algún dato es incorrecto o debe ser<br>modificado, avisar al personal de la<br>Biblioteca.                                                             |
| ted tiene 1 ejemplar(es) rese<br>Titulo<br>Dirección de Marketing | rvado(s) esperando pa<br>Autor<br>Kotler, Philip     | ra ser retirado(s).<br>Edición<br>12a. ed (2006) | En Espera<br>Disponible<br>16/02/2 | <b>desde</b>          | Disponible ha            | asta R<br>Bibliote           | tetira en<br>ca CRESta | Action                | Si algún dato es incorrecto o debe ser<br>modificado, avisar al personal de la<br>Biblioteca.<br><b>E SUBIR</b><br>Seleccionar archivo No se eligió archi |
| ed tiene 1 ejemplar(es) rese<br>Título<br>Dirección de Marketing  | rvado(s) esperando pa<br>Autor<br>Kotler, Philip     | ra ser retirado(s).<br>Edición<br>12a. ed (2006) | En Espera<br>Disponible<br>16/02/2 | <b>: desde</b><br>016 | Disponible ha            | ista R<br>Bibliote           | tetira en<br>ca CRESta | Accion<br>Cancelar    | Si algún dato es incorrecto o debe ser<br>modificado, avisar al personal de la<br>Biblioteca.<br><b>E SUBIR</b><br>Seleccionar archivo No se eligió archi |

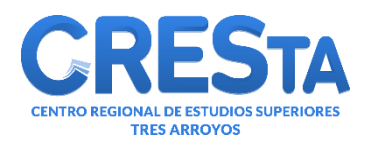

#### Importante!!!

- Es indispensable que los usuarios revisen diariamente la casilla de correo electrónico (incluida la Bandeja de Spam) en donde recibirán las actualizaciones sobre Reservas. En caso de utilizar una nueva casilla de mail, recuerden informar al personal de Biblioteca para que la actualice en el sistema.
- Por otra parte, cada usuario debe revisar periódicamente su Cuenta personal del Catalogo online para tener en cuenta las fechas de vencimiento.

Ante cualquier duda pueden concurrir a la Biblioteca para recibir ayuda sobre la utilización del Catálogo Online y la Cuenta personal.

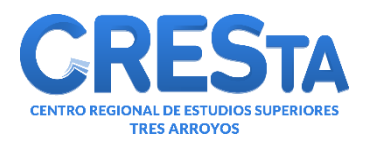

valeria.rodriguez@cresta.edu.ar

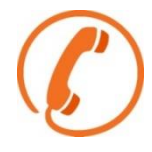

(02983)430093

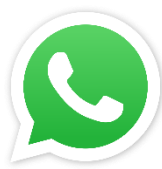

2983380689

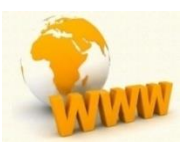

https://cresta.edu.ar/biblioteca/

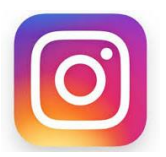

https://www.instagram.com/crestaoficial

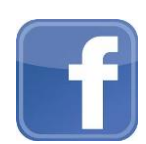

www.facebook.com/crestaoficial

Muchas Gracias por la atención!!!